## **ShoWorks Registration Instructions**

Select the registration link on the etstatefair.com website. This will take you to the ShoWorks entry program. Follow the steps below:

- Sign-In
- Select Exhibitor
- Fill in exhibitor name
- Select new exhibitor unless returning to enter more items
- Create password
- Fill in personal information
- Choose a department, division and class
- Checkout
- Spell YES to agreement
- Finish

If you have any problems email Denise Weaver at <u>dweaver@etstatefiar.com</u> or call 903-597-2501